Passo a Passo para Acesso aos Dados para Declaração de Imposto de Renda ano base 2023:

1º Passo) Site Unimed Juiz de Fora:

https://www.unimedjf.coop.br/

2º Passo) Comprovante de Pagamento Anual:

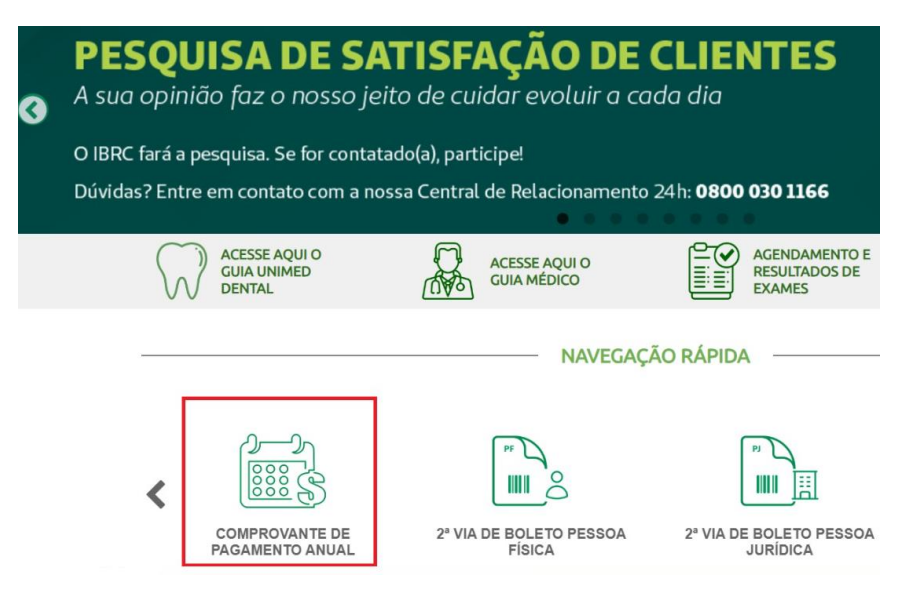

3º Passo) Acessar minha Unimed (mesmo cadastro utilizado para essa informação ano passado):

| Já  | á possuo uma conta                                                 |                                                                                                    |
|-----|--------------------------------------------------------------------|----------------------------------------------------------------------------------------------------|
| Ag  | ora você pode receber suas faturas por e-mail e                    | Ainda não é cadastrado?                                                                                                    |
| Fag | ça o login ou cadastre-se para ter acesso aos serviços de<br>ente. | Não perca o prazo das suas faturas.<br>Cadastre-se para acompanhá-las e acessar informaçõe<br>para clientes.                                                                             |
| С   | PF/CNPJ                                                            | Cadastrar agora                                                                                                    |
| S   | enha<br>©                                                          | <b>Importante:</b> se você tem faturas em débito<br>automático, antes de aderir ao boleto digital,<br>entre em contato com nossa Central de<br>Relacionamento 24h para mais orientações: |

4º Passo) Cliente Beneficiário Pessoa Física – Demonstrativo de Gastos com Plano de Sáude

## Cliente Beneficiário pessoa jurídica

## Para o beneficiário

- Atualização cadastral de beneficiário pessoa jurídica
- Demonstrativo de uso do plano de saúde
- Lista de Hospitais e Serviços de Tabela Própria e/ou Alto Custo credenciados pelo Sistema Unimed e que não atendem aos produtos registrados pela Unimed Juiz de Fora junto à ANS
- Características gerais dos nossos planos coletivos empresariais
- Área exclusiva do beneficiário com informações individualizadas
- Consulta de Guia
- Coparticipações
- Demonstrativo de Gastos com Planos de Saúde

## 5º Passo) Selecionar o Ano Base pretendido

IMPORTANTE: DADOS SERÃO DISPONIBILIZADOS A PARTIR DE 01/03/2024.